## การตั้งค่าเพื่อเพิ่มคำขอสร้างรายวิชา

1. เปิดระบบจัดการเรียนการสอน หรือ Moodle และเข้าสู่ระบบโดยป้อนรหัสผู้ใช้งานของผู้ดูแลระบบ

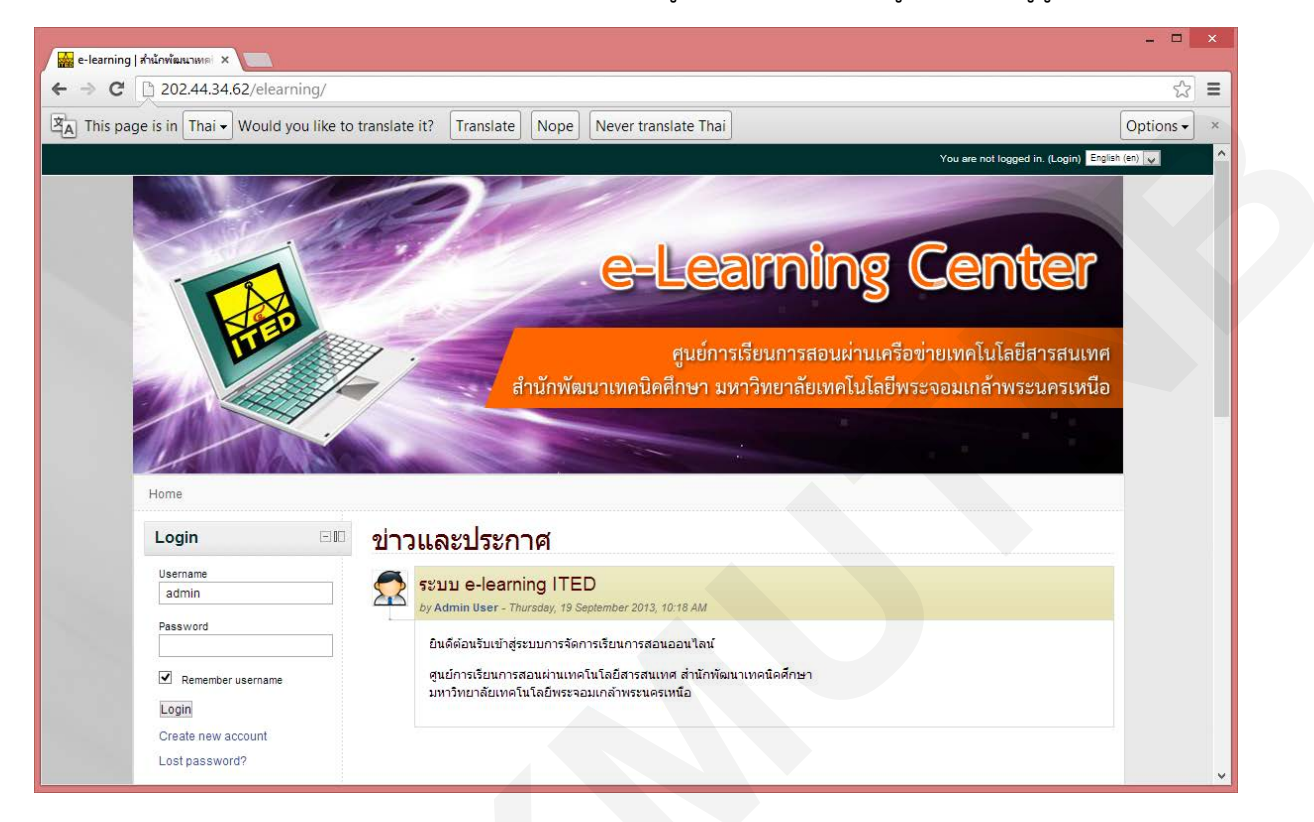

2. เมื่อเข้าสู่ระบบ Moodle เรียบร้อยแล้วให้เลือนหน้าต่างที่เมนู การจัดการระบบ

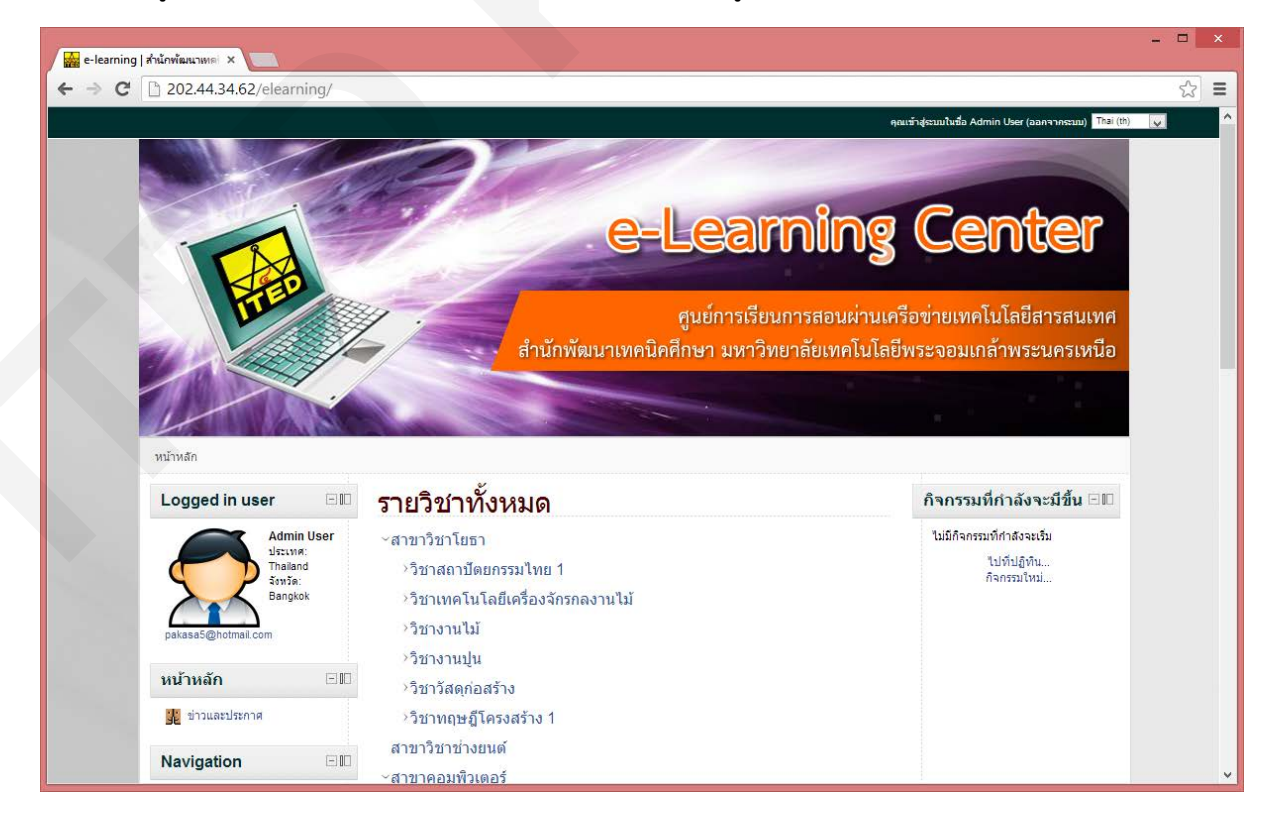

3. จากนั้นคลิกเลือกเมนูการจัดการระบบ

| 🙀 e-learning   สำนักพัฒนาเทค่ 🗙 🚺                                                                                                    |                                                   |           | × |
|----------------------------------------------------------------------------------------------------|---------------------------------------------------|-----------|---|
| ← → C [ 202.44.34.62/elearning/                                                                                                    |                                                   | 52        | Ξ |
| P Do you want Google Chrome to save you                                                                                                    | r password? Save password Never for this site     |           | × |
| ▲ This page is in Thai - Would you like to                                                                                                    | translate it? Translate Nope Never translate Thai | Options - | × |
|                                                                                                    | แก้ไข   ลบ<br>ดอบกระทู้ (0 ศาตอบ)                 |           | ^ |
| <ul> <li>✓ การจัดการระบบ     </li> <li>๓ การแจ้งเดือนจากระบบ     </li> <li>๓ งาะเบียน     </li> <li>๓ และบริส์ชั้นสูง     </li> <li>&gt; สมาชิก     </li> <li>๖ ตะร้ายาทั้งหมด     </li> <li>๑ บันในกใน รายรัยา     </li> <li>Course default settings     </li> <li>๓ สามสร้างรายรัยา     </li> </ul> |                                                   |           |   |
| <ul> <li>คะแบบทั้งหมด</li> <li>คะแบบทั้งหมด</li> <li>ที่ดัง</li> <li>ภาษาที่ใช้เริ่มเว็บ</li> <li>จัดการที่ในรูล</li> <li>ความปลอดศัย</li> <li>การแสดงผลของเว็บ</li> <li>จัดการทบในรก</li> <li>เชิร์ทเวอร์</li> <li>รายงาน</li> <li>การพัฒนา</li> </ul>                                               |                                                   |           |   |
| 🔂 Question engine upgrade<br>helper                                                                                                    |                                                   |           |   |

แสดงหน้าปรับแต่งค่าสำหรับการขอเพิ่มคำขอสร้างรายวิชา โดยให้คลิกถูกที่ช่อง เปิดใช้งานการหลักสูตร
 เมื่อเสร็จให้คลิกปุ่ม บันทึกการเปลี่ยนแปลงเพื่อบันทึกข้อมูล

| e-learning  | ITED: การจัดกาฯ ×                                                                                                    |                                       |                                                           |                                 |                                                                                                    |           | ×   |
|-------------|----------------------------------------------------------------------------------------------------|---------------------------------------|-----------------------------------------------------------|---------------------------------|----------------------------------------------------------------------------------------------------|-----------|-----|
| ← → C       | D 202.44.34.62/elea                                                                                                    | arning/admin/se                       | ttings.php?section=                                       | courser                         | equest                                                                                                    | 5         | ] ≡ |
| A This page | ge is in Thai 🗕 Would                                                                                                    | l you like to trans                   | late it? Translate                                        | Nope                            | Never translate Thai                                                                                                    | Options - | ) × |
|             | 1                                                                                                    | 100                                   |                                                           |                                 |                                                                                                    |           | ,   |
|             | หน้าหลัก> การจัดการระบ                                                                                                    | บ → รายวิชาทั้งหมด                    | → *ร้างรายวิชา                                            |                                 | เปิดการแก้ไ                                                                                                    | ขบล้อค    |     |
|             | Navigation                                                                                                    |                                       |                                                           |                                 | คำขอสร้างรายวิชา                                                                                                    |           |     |
|             | <ul> <li>My home</li> <li>Site pages</li> <li>My profile</li> <li>รายวิชาทใ้งหมด</li> </ul>                                                                                      | រើ                                    | ปัดใช้งานการขอเปิดหลัก<br>enablecoursereq                 | สูตร ✓<br><sup>Juests</sup> เลื | ต่าที่ตั้งไว้: ไม่<br>อกค่านี้หากต้องการให้สมาชิกสามารถขอสร้างรายวิชาขึ้น                                                                     |           |     |
|             | <b>รายการโปรด</b><br>เพิ่มหน้านี้ในรายการ                                                                                                    | ⊡00<br>เป็ปรด                         | ประเภทสำหรับคำขอ<br>หลัก<br>defaultrequestcate            | เเปิด N<br>สูตร<br>egory รา     | liscellaneous 👽 ค่าที่ตั้งไว้: Miscellane<br>บริชาที่มีผู้ข้อสร้างระบบจะนำมาไว้ในประเภทนี้อัดโนมัติ                                           | ous       |     |
|             | Settings                                                                                                    | - II n'                               | <mark>การแจ้งการขอเปิดรายว</mark> ิชาใ<br>courserequestro | ใหม่<br>notify                  | ้ำมีมีใครแลม<br>ทุกคนที่สามารถ 'Approve course creation'                                                                                      |           |     |
|             | <ul> <li>My profile settings</li> <li>การจัดการระบบ</li> </ul>                                                                                                    |                                       |                                                           | A<br>۱۷<br>P                    | มากกับser<br>มิดา หอมแพน<br>KS Test User                                                                                                    |           |     |
|             | <ul> <li></li></ul>                                                                                                    | ະນນ                                   |                                                           | ค่า<br>สม<br>กา                 | ที่ตั้งไว้: ไม่มีใครเลย<br>าชิกที่จะได้รับแจ้งเมื่อมีการขอเปิดรายวิชาใหม่ ระบบแสดงเฉพาะรายชื่อสมาชิกที่มีสิทธิในการ<br>รขอเปิดรายวิชาเท่านั้น | อนุมัติ   |     |
|             | <ul> <li>&gt; รายวิชาาทั้งหมด</li> <li>เท็ม/แก้ใขรายวิ     <li>Course defau     <li>ถิ่าขอสร้างราย     <li>&gt; สำรองข้อมูล</li> <li>&gt; คะแบนทั้งหมด</li> </li></li></li></ul> | วิชา<br>ilt settings<br>ย <b>วิชา</b> |                                                           |                                 | บันทึกการเปลี่ยนแปลง                                                                                                    |           |     |